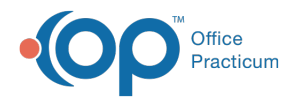

## **Documenting a Wasted Vaccine Dose**

Last Modified on 12/10/2021 4:14 pm EST

Version 20.15

## About

When a vaccine dose is wasted, it must be recorded in OP. Follow the steps below on how to document the wasted vaccine dose.

- 1. Navigate to Vaccine Inventory: **Practice Management tab > Manage vaccine inventory.** The Vaccine Inventory window is displayed.
- 2. Click the Ellipses button to edit the lot with the wasted dose.

| •                                                 | 🚳 Vaccine Inventory — 🗆 🔿 X                                                                                                    |                 |                   |       |      |       |            |               |             |                    |                           |  |
|---------------------------------------------------|----------------------------------------------------------------------------------------------------|-----------------|-------------------|-------|------|-------|------------|---------------|-------------|--------------------|---------------------------|--|
| υ                                                 | Location: Main Office                                                                                                    |                 |                   |       |      |       |            |               |             |                    |                           |  |
| New Borrow or Payback                             |                                                                                                    |                 |                   |       |      |       |            |               |             |                    |                           |  |
| F                                                 | Print Grid     Print highlighted lot only     Availability:     Show only borrowed lots (any availability) for<br>(Start Using) dates that have not been (Paid Back)       Print Lot #     Expand grid     Inactive     All |                 |                   |       |      |       |            |               | ck]         |                    |                           |  |
| Drag a column header here to group by that column |                                                                                                    |                 |                   |       |      |       |            |               |             |                    |                           |  |
| 3                                                 | I                                                                                                    | Vaccine<br>Name | Inventory<br>Name | Avail | Used | Total | Notes      | Lot<br>Number | Expiry Date | VFC/Publi<br>c Stk | VFC/Public<br>Eligibility |  |
| [                                                 | ••••                                                                                                    | MCV4            | MCV4              | 10    | 0    | 10    | 10 Doses   | TESTING4      | 12/12/2024  | $\checkmark$       |                           |  |
|                                                   | ••••                                                                                                    | MCV4            | MCV4              | 40    | 0    | 40    | - 10 Doses | TESTING4      | 12/12/2024  |                    | Not VFC                   |  |

- 3. The Vaccine Inventory Item Detail window displays where you will document the wasted dose.
  - a. Change the number in the Doses Used field to account for the wasted amount that occurred.
  - b. In the **Notes** field, document pertinent information about the wasted dose(s). Always follow your office policy on what information should be documented in this field.

| vaccine inventory      | Item Detail                                                  | ×                                                                       |
|------------------------|--------------------------------------------------------------|-------------------------------------------------------------------------|
| Inventory name:        | MCV4                                                         | 2                                                                       |
| Vaccine name:          | MCV4                                                         | ·                                                                       |
| NDC ID:                | 49281058905                                                  |                                                                         |
| GTIN:                  | 00349281589058                                               |                                                                         |
| Manufacturer:          | SANOFI PASTEUR                                               | ~                                                                       |
| Lot number:            | TESTING4                                                     |                                                                         |
| Expiration date:       | 12/12/2024                                                   | ~                                                                       |
| Funding source:        | O Private                                                    | VFC/Public                                                              |
| VFC eligibility usage: |                                                              |                                                                         |
| Practice location:     | Main Office                                                  | ~                                                                       |
| Cost per dose:         |                                                              | 95.2                                                                    |
| Total doses in lot:    | 10                                                           | ~                                                                       |
| Doses used:            | 2                                                            | ~                                                                       |
| Last updated:          | 4/21/2021 06:29:42 PM                                        |                                                                         |
| Notes:                 | 1 wasted dose, needle broke 11/11/                           | 2021 (CM)                                                               |
| Borrowed status (+):   | Created from VFC/Public stock Created from private stock n/a | Reminder: private owes VFC/Public     Reminder: VFC/Public owes private |
| Payback status:        | O Item was paid back<br>Item pays back a borrow              | n/a                                                                     |
| Date started using:    | 4/21/2021                                                    | ~                                                                       |
| Availability:          | O Inactive<br>Active                                         | ○ Retired                                                               |
| Retired date:          |                                                              | ~                                                                       |
|                        |                                                              |                                                                         |

4. Click the Save button.

Version 20.14

## About

When a vaccine dose is wasted, it must be recorded in OP. Follow the steps below on how to document the wasted vaccine dose.

- 1. Navigate to Activities > Maintain Vaccine Inventory. The Vaccine Inventory window appears.
- 2. Locate the vaccine lot number that contains a wasted dose.

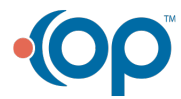

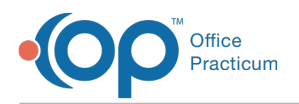

3. Click the **Ellipses** button  $\cdots$  to edit the lot.

|   | 😳 Vaccine Inventory — 🗆 🗙                                                                                                    |              |                |       |      |       |            |             |              | o x             |             |
|---|----------------------------------------------------------------------------------------------------|--------------|----------------|-------|------|-------|------------|-------------|--------------|-----------------|-------------|
| L | Location: Cherry Tree Pediatrics 🗸 🗌 Show all lots in all authorized locations                                                                                                    |              |                |       |      |       |            |             |              |                 |             |
|   | + New Borrow or Payback                                                                                                    |              |                |       |      |       |            |             |              |                 |             |
|   | Availability:       Availability:       Show only borrowed lots (any availability) for         Image: Show only borrowed lots (any availability):       Image: Show only borrowed lots (any availability) for         Image: Show only borrowed lots (any availability):       Image: Show only borrowed lots (any availability) for         Image: Show only borrowed lots (any availability):       Image: Show only borrowed lots (any availability) for         Image: Show only borrowed lots (any availability):       Image: Show only borrowed lots (any availability) for         Image: Show only borrowed lots (any availability):       Image: Show only borrowed lots (any availability) for         Image: Show only borrowed lots (any availability):       Image: Show only borrowed lots (any availability) for         Image: Show only borrowed lots (any availability):       Image: Show only borrowed lots (any availability) for         Image: Show only borrowed lots (any availability):       Image: Show only borrowed lots (any availability) for         Image: Show only borrowed lots (any availability):       Image: Show only borrowed lots (any availability) for         Image: Show only borrowed lots (any availability):       Image: Show only borrowed lots (any availability) for         Image: Show only borrowed lots (any availability):       Image: Show only borrowed lots (any availability) for         Image: Show only borrowed lots (any availability):       Image: Show only borrowed lots (any availability) for         Image: Show only borrowed lo |              |                |       |      |       |            |             |              |                 |             |
| 3 | I                                                                                                    | Vaccine Name | Inventory Name | Avail | Used | Total | Lot Number | Expiry Date | VFC Stk      | VFC Eligibility | NDC ID      |
| • |                                                                                                    | DTaP         | DTAP           | 29    | 1    | 30    | 123        | 12/01/2019  |              | VFC Only        | 11111111111 |
|   |                                                                                                    | HepA 2dose   | HEPA2          | 30    | 0    | 30    | 456789     | 12/29/2020  | $\checkmark$ | VFC Only        | 12345678911 |
|   |                                                                                                    | IPV          | IPV            | 98    | 2    | 100   | 456789     | 04/01/2023  |              | All Pats        |             |
|   |                                                                                                    |              |                |       |      |       |            |             |              |                 |             |

- 4. The Vaccine Inventory Item Detail window appears. Change the number in the **Doses Used** field to account for the wasted amount that occurred.
- 5. Enter pertinent information in the **Notes** field to document the wasted doses per your office protocol.

| Vaccine Inventory Item Detail |                                                             |                                             |                       |  |  |  |  |  |  |
|-------------------------------|-------------------------------------------------------------|---------------------------------------------|-----------------------|--|--|--|--|--|--|
| System-generated ID:          | 2990                                                        |                                             |                       |  |  |  |  |  |  |
| Inventory name:               | DTAP                                                        |                                             | $\sim$                |  |  |  |  |  |  |
| Vaccine name:                 | DTaP                                                        |                                             | $\sim$                |  |  |  |  |  |  |
| NDC ID:                       | 1111111111                                                  |                                             |                       |  |  |  |  |  |  |
| GTIN:                         | 0031111111111                                               |                                             |                       |  |  |  |  |  |  |
| Manufacturer:                 | BAXTER HEALTHCARE CORP.                                     |                                             | $\sim$                |  |  |  |  |  |  |
| Lot number:                   | 123                                                         |                                             |                       |  |  |  |  |  |  |
| Expiration date:              | 12/01/2019                                                  |                                             | $\sim$                |  |  |  |  |  |  |
| Funding source:               | O Private                                                   | VFC                                         |                       |  |  |  |  |  |  |
| VFC eligibility usage:        | VFC Only                                                    |                                             |                       |  |  |  |  |  |  |
| Practice location:            | Cherry Tree Pediatrics                                      |                                             | $\sim$                |  |  |  |  |  |  |
| Cost per dose:                |                                                             |                                             | .00                   |  |  |  |  |  |  |
| Total doses in lot:           | 30                                                          |                                             | $\sim$                |  |  |  |  |  |  |
| Doses used:                   | 1                                                           |                                             | $\sim$                |  |  |  |  |  |  |
| Last updated:                 | 05/23/2018 09:25 AM                                         |                                             |                       |  |  |  |  |  |  |
| Notes:                        | 1 wasted dose on 5/23/18 (SJK)                              |                                             |                       |  |  |  |  |  |  |
| Borrowed status (+):          | Created from VFC stock<br>Created from private stock<br>n/a | O Reminder: private or<br>Reminder: VFC owe | wes VFC<br>es private |  |  |  |  |  |  |
| Payback status:               | O ltem was paid back<br>Item pays back a borrow             | ● n/a                                       |                       |  |  |  |  |  |  |
| Date started using:           | 10/12/2017                                                  |                                             | $\sim$                |  |  |  |  |  |  |
| Availability:                 | Inactive     Active                                         | ○ Retired                                   |                       |  |  |  |  |  |  |
| Retired date:                 |                                                             |                                             | $\sim$                |  |  |  |  |  |  |
|                               |                                                             | <u>S</u> ave <u>C</u>                       | ancel                 |  |  |  |  |  |  |

6. Click the Save button.

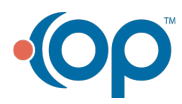